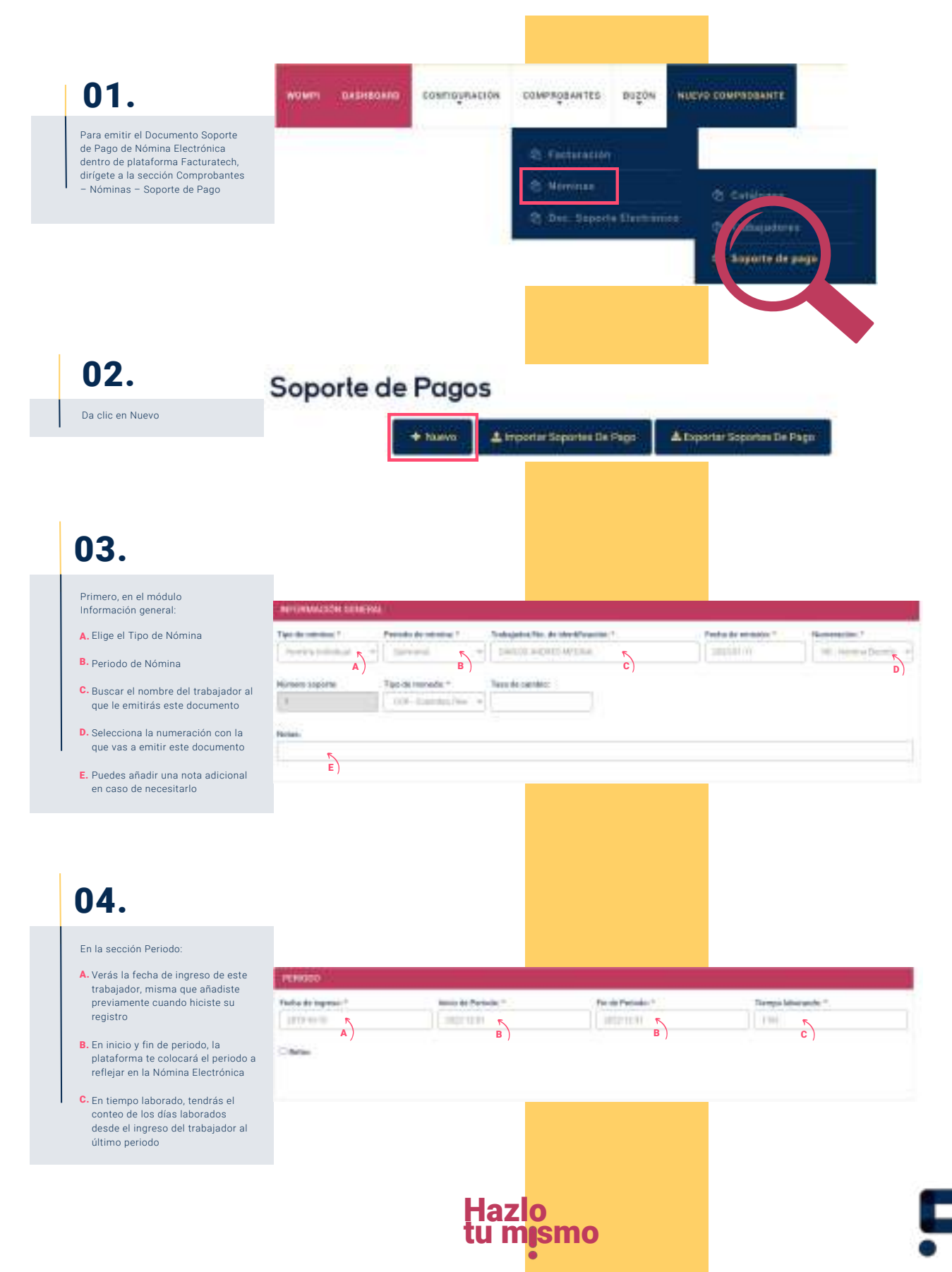

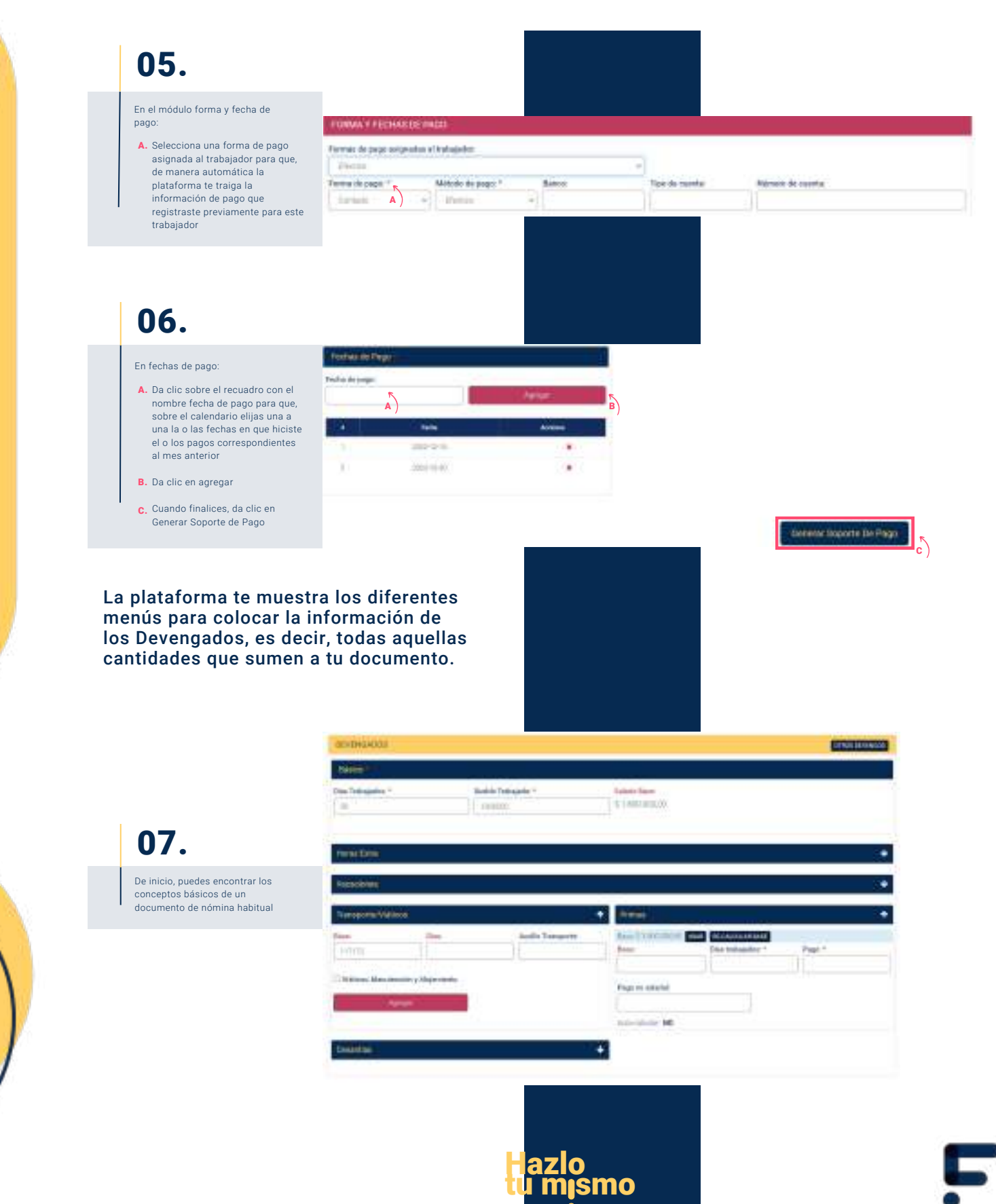

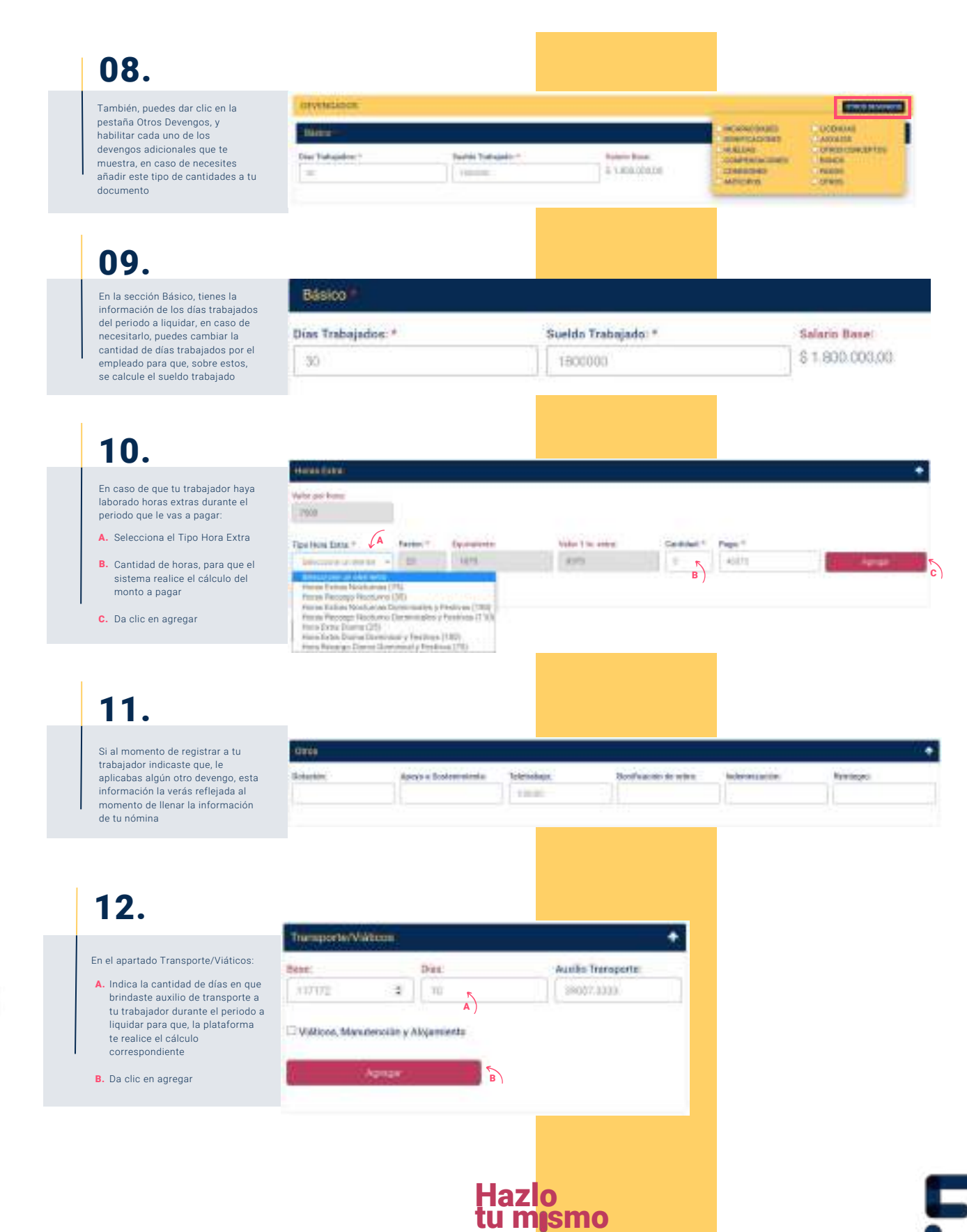

Sigue de manera atenta, uno a uno los siguientes pasos

#### Ahora, agrega las deducciones que sean necesarias. 13. La plataforma te muestra los módulos correspondientes para aplicar las deducciones habituales DEDUTTIONED En caso de necesitarlo, puedes habilitar el apartado Otras Deducciones para agregar las TRAM BRICHE Balar 2 7 800 BITLE ADDODES: N cantidades que requieras deducir a Becképellel (\* \* Assa: la nómina de tu trabajador 15. Constant and Para agregar la información de salud y fondo de pensión puedes Dore: 21 844 873 USAT REDACIOARANSE Institute 1 ( Institute 7) UNAR RECOLUCIAN ONCE seleccionar el botón usar para que Tare." Dash desired Sec. la plataforma te realice el cálculo 1.00 correspondiente a estos valores 16. El Fondo de Solidaridad Pensional hace referencia a la aportación que debe hacer un trabajador cuando percibe entre 4 y 16 fonde de Skiklanslikt Persiktnut salarios mínimos. En caso de que aplique: UNAT RECALIZANTING Sec.210412 A. Coloca el porcentaje Deduction Solithanded Persional Perturbaia correspondiente B 18485.20 A) B. Puedes dar clic en el botón usar. para que, la plataforma realice el Freesewhite States International Dates cálculo correspondiente sobre la c) base que te muestra c) C. En caso de que aplique el porcentaje y deducción de subsistencia, también llena esta información

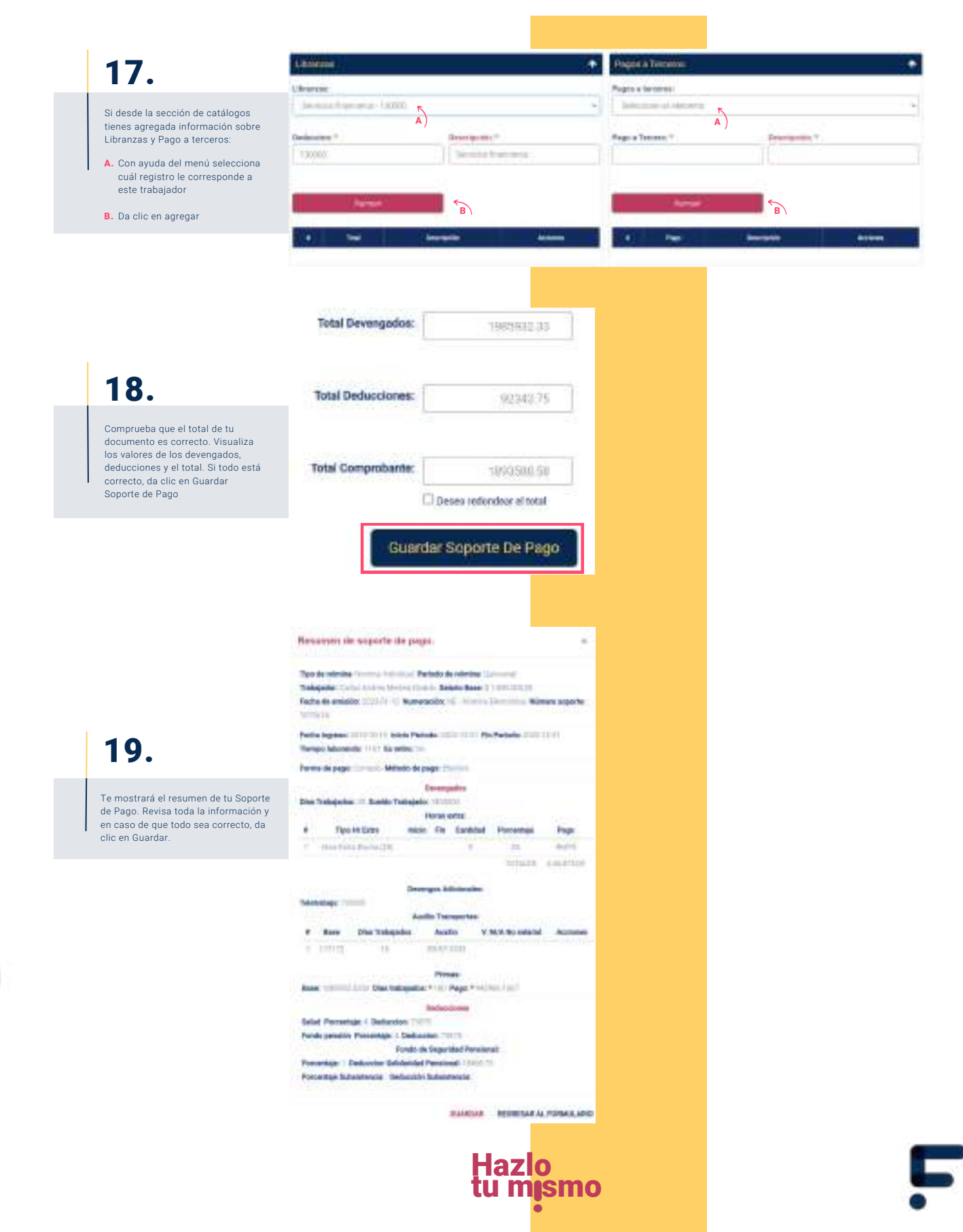

Sigue de manera atenta, uno a uno los siguientes pasos

# 20.

Te mostrará el registro del soporte de pago generado, puedes realizar las siguientes acciones según lo necesites:

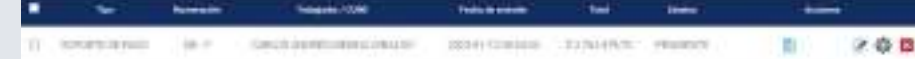

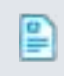

Ver Soporte de Pago: Visualiza directo en plataforma o descarga en formato PDF la vista previa de este documento para validar que todos los datos sean correctos.

Editar soporte de pago: En caso de que tengas algún dato incorrecto en tu documento, da clic en esta opción y te permitirá cambiar, añadir o modificar información del mismo.

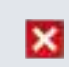

Eliminar soporte de pago: Si tu documento de nómina no está firmado aún y ya no vas a requerir validarlo, puedes eliminarlo con ayuda de este botón.

Procesar soporte de pago: Cuando hayas corroborado que todos los datos de tu Documento Soporte de Pago de Nómina Electrónica son correctos, da clic en esta opción para que se realice la validación pertinente, se firme y se envíe a la DIAN.

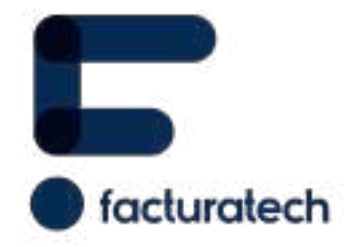

Si tienes dudas o necesitas soporte llámanos Medellín: (604) 609 00 04 Bogotá: (601) 485 08 51 Cali: (602) 389 60 00 Para ver el video tutorial visita nuestra plataforma / sección TUTORIALES